{ DynEd İngilizce Dil Eğitimi Sistemi Kurulumu

#### DynEd Sistem Gereksinimleri

#### DynEd yazılımlarını kullanabilmek için bilgisayarınız aşağıdaki özelliklere sahip olmalıdır:

#### 1-İşletim Sistemine göre en az bellek ve ana işlemci hızı:

| İşletim Sistemi        | Bellek (RAM) | CPU         |
|------------------------|--------------|-------------|
| Windows XP             | 1 GB         | 1 GHz       |
| Windows Vista          | 2 GB         | 2 GHz       |
| Windows 7 or Windows 8 | 2 GB         | 2 GHz       |
| Mac OS 10.7+           | 1 GB         | 1 GHz Intel |

- 2 Minimum 800x600 çözünürlüğe sahip Grafik Kartı
- 3 Kayıt ve dinleme özellikli 16-bit ses kartı
- 4 Kulaklık ve mikrofon seti
- 5 Lisans ve çalışma kayıtları için İnternet Bağlantısı
- 6 Yerel disk alanı: Gerekli boş alan her yazılım için ayrı aşağıda belirtilmiştir.

| Yazılımın Adı       | Gerekli Alan |
|---------------------|--------------|
| Placement Tests     | 140 MB       |
| First English       | 350 MB       |
| English for Success | 700 MB       |
| Teacher Training    | 500 MB       |

7 Bilgisayarınızın rahat çalışabilmesi için %20 daha fazla boş alan bulunması faydalıdır.

#### DynEd Eğitim Yazılımlarının İnternet Üzerinden Bilgisayara Kurulumu

#### http://www.dyned.com/download/student a

adresine tıklayın ve karşınıza gelen sayfada **"DynEd'i İndir"** basamağında Kayıt Yöneticisi Bilgisayarı olarak **"Turkey (Sadece Resmi Okullar)"**ı seçerek yüklemeyi başlatın.

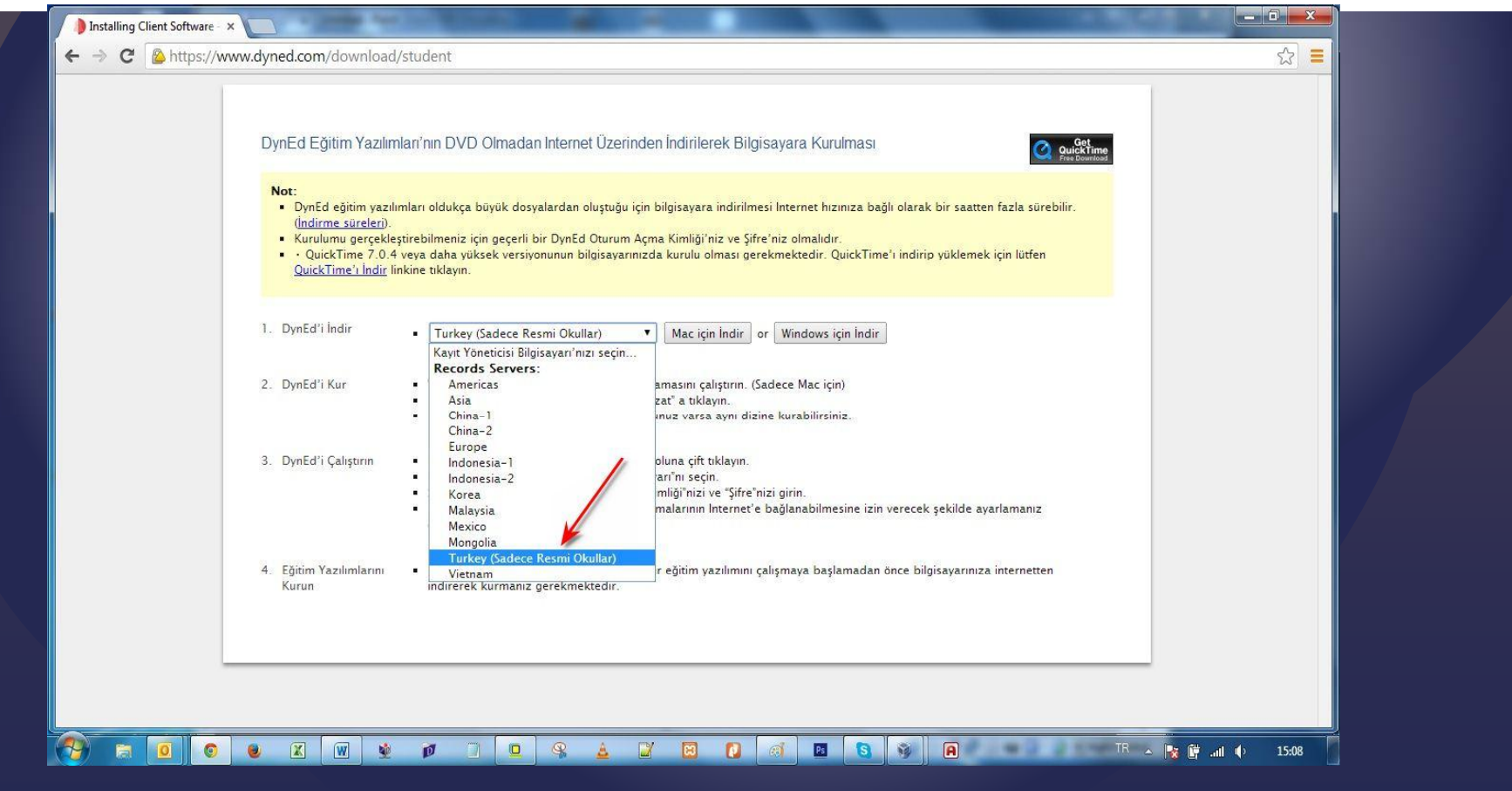

Karşınıza çıkan pencerede "Run" (Çalıştır) veya "Save File" (Kayıt Et) butonuna tıklayın.

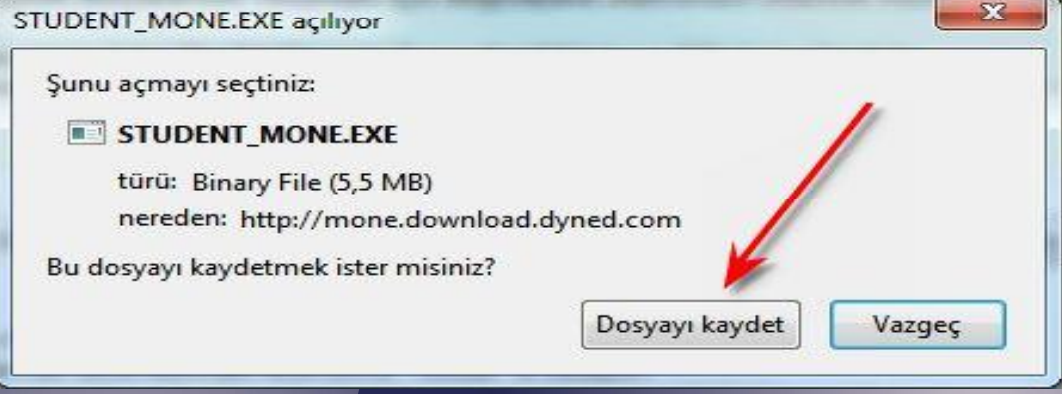

Dosyanın kayıt edildiği lokasyonda (Karşıdan Yüklenenler veya Masaüstü) dosyanın üzerine çift tıklayarak çalıştırın.

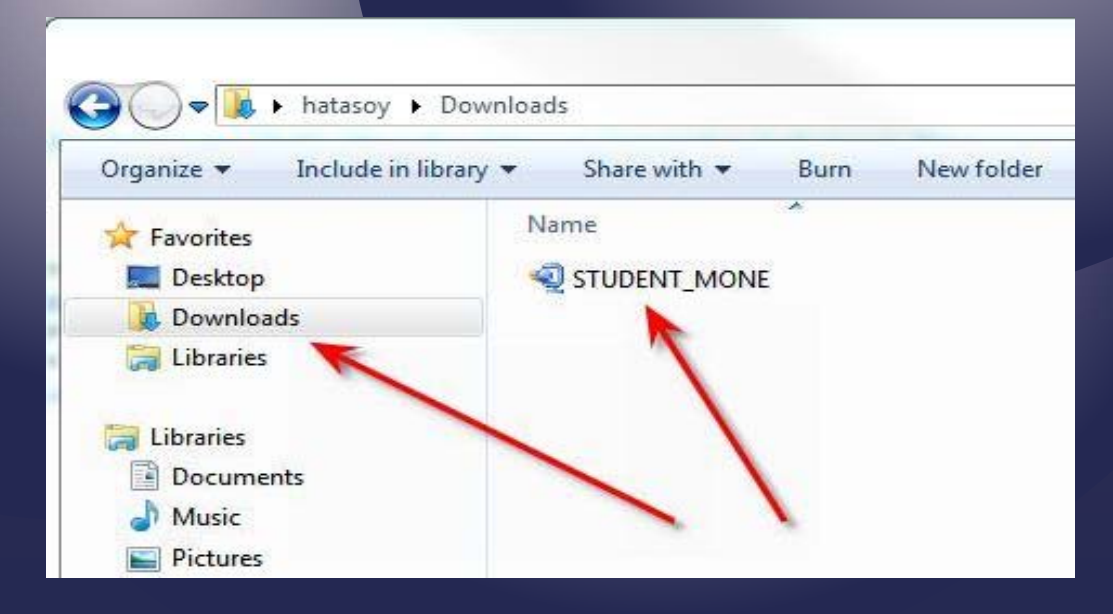

1-Daha sonra açılan pencerelerde sırasıyla "Çalıştır" "Kur" ve arkasından gelen "Lisans Anlaşması"nda "Kabul Ediyorum" seçeneklerine tıklayarak kurulum aşamalarını tamamlayın.

2-Kurulumun ilk aşaması tamamlandığında Masaüstünde "DynEd Courseware" kısayolu oluşacaktır.

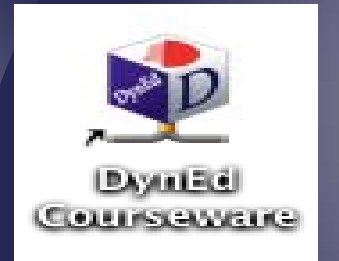

3-Bu kısayola tıkladığınızda karşınıza çıkan ekranda "**Oturum Açma Kimliğinizi**" ve "**Şifrenizi**" yazıp "**Tamam**" butonuna tıklayın. "**Kayıt Yöneticisi Bilgisayarı**" olarak "**Turkey (Sadece Resmi Okullar)**"ı seçin.

| 🔮 DynEd                          |               |                | ×          |
|----------------------------------|---------------|----------------|------------|
| Dosya Gelişmiş Seçenekler Yardım |               |                |            |
| Bu yazılım S                     | ANKO Te       | kstil arma     | ğanıdır    |
| DynEd İngiliz                    | ce Dil Eğitim | i Vazılımı     | The second |
| Dyneu Inginz                     | ice on Eyiuni | 1 1 42111111   |            |
| Öğrenci Oturum Açma Kimliği (E-P | osta)         |                |            |
| test@dvned.com 🖌                 |               |                |            |
|                                  |               |                |            |
| Sifre                            |               |                |            |
| Şino.                            |               |                |            |
|                                  |               | 1              |            |
| Country days and by              | 1             |                |            |
| 🗋 Çevrimdişi çalış               |               |                |            |
| Kayıt Yöneticisi Bilgisayan: T   | urkey (Sadec  | e Resmi Okulla | ir)        |
|                                  |               |                |            |
| Tamam                            | Diizenle      |                | Bitir      |
|                                  | Dacomo        |                | 2          |

Kurulumun bu aşamasında çalışacağınız eğitim yazılımlarını yüklemeniz gerekmektedir. Karşınıza gelen ekrandaki listeden yüklemek istediğiniz yazılımı seçip "**Tamam**" butonuna tıklayın. Bu yazılımlar öncelikle başlangıçta girmeniz gereken "**Placement Test**" (**Yerleştirme Sınavı**) ve daha sonra çalışacağınız yazılımları (**'First English**" ve **'English For Success'')** yükleyin. Bu yazılımlar internet hızınıza bağlı olarak sırayla 3 ve 15 dakika içerisinde yüklenecektir.

| 🔮 DynEd Courseware                                                                                                    | UppEd Courseware                                                                                                    |       |
|----------------------------------------------------------------------------------------------------|----------------------------------------------------------------------------------------------------|-------|
| Dosya Gelişmiş Seçenekler Yardım                                                                                                    | Dosya Gelişmiş Seçenekler Yardım                                                                                                    |       |
| Lütfen bir eğitim yazılımı seçin.                                                                                                    | Lütten bir eğitim yazılımı seçin.                                                                                                    |       |
| English (Foucess (Turkish) Kurulu değil<br>First Fousish (Turkish) Kurulu değil<br>Placement Test Kurulu değil<br>Teacher Training Kurulu değil | English für Success (Turkish) Kurulu değil<br>First English (Turkish) Kurulu değil<br>Placement Tests<br>Teacher Training Kurulu değil |       |
| Bitir                                                                                                    | Tamam                                                                                                    | Tamam |

#### **DynEd Güncelleme – Windows**

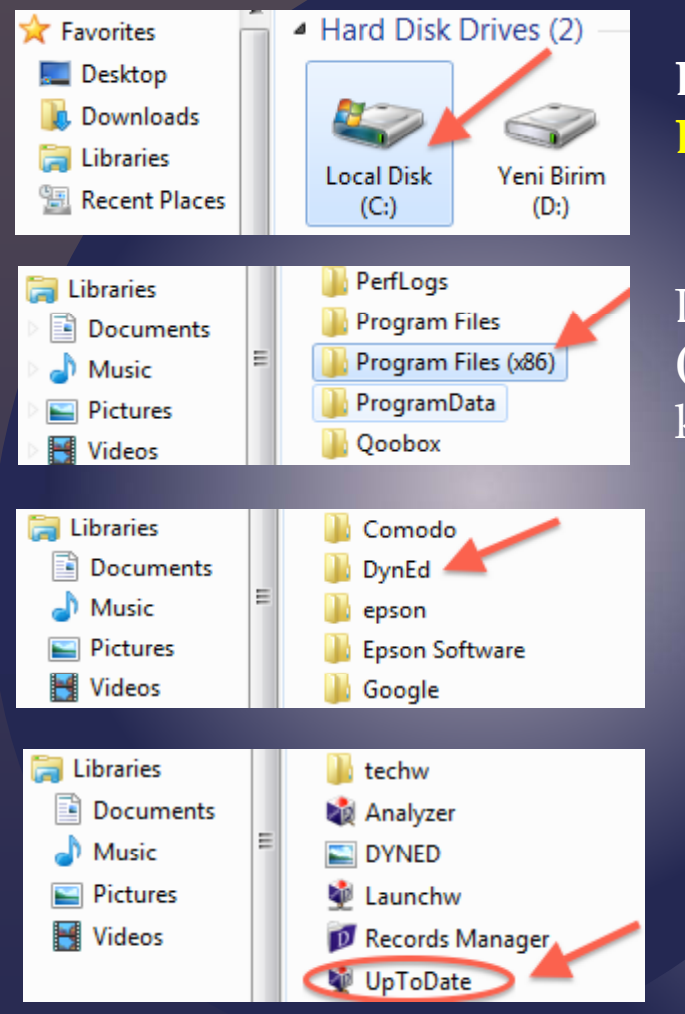

**Bilgisayar (Computer) / Yerel Disk (C:) (Local Disk (C:))** simgesine çift tıklayarak açın.

Listeden **Program Dosyaları (x86) / (Program Files** (**x86))** klasörünü, (eğer yoksa **Program Files** klasörünü) bulun ve çift tıklayarak açın.

Programların listesinden **DynEd uygulama** klasörünü bulun ve çift tıklayarak açın.

**DynEd** klasörünün içinden "**UpToDate**" dosyasını çift tıklayarak çalıştırın.

(\*\*\*) Teacher Training (v5-0) DynEd Applications Online Documentation Speech Recognition Engine (Windows) English For Success (v5-0) First English (v5-0) Placement Tests (v5-0)

Karşınıza gelen ekranın sol tarafında parantez içinde (\*\*\*) üç yıldızlı öğeler güncel değildir. Listeden (\*\*\*) üç yıldızlı öğeleri seçin ve Yükle butonuna basın. Klavyenizin Ctrl - Kontrol tuşuna basılı tutarak birden fazla (\*\*\*) üç yıldızlı öğe seçebilirsiniz.

(\*\*\*) Teacher Training (v5-0)

DynEd Applications

Online Documentation Speech Recognition Engine (Windows) English For Success (v5-0) First English (v5-0) Placement Tests (v5-0)

Güncellenecek öğelerin bulunduğu listedeki **DynEd Applications** da (\*\*\*) **üç yıldız** olmasa bile listeden DynEd Applications'ı seçin ve **Yükle** butonuna tıklayın.

#### QuickTime Kurulumu – Windows

Browser' ınızdan <u>www.dyned.com/download/student internet</u> adresine gidin. QuickTime'ı İndir' i tıklayın. Download yazısına tıklayın.

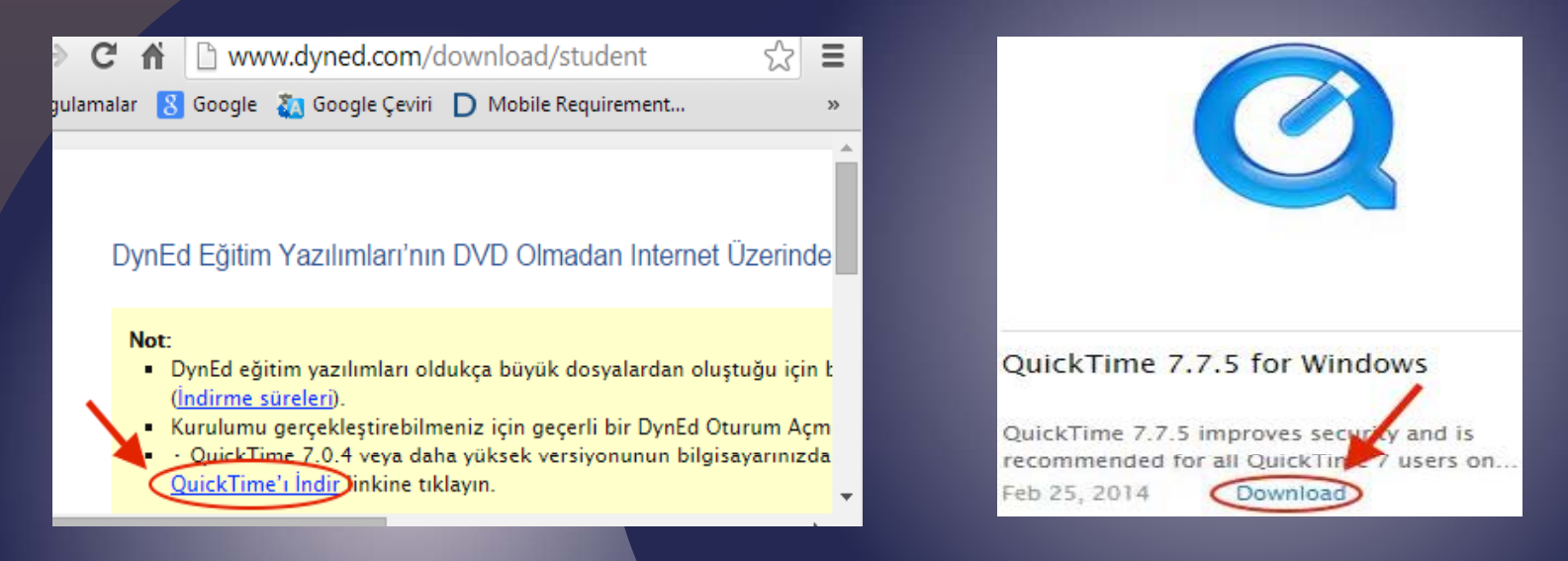

Başlat – Bilgisayar' dan Karşıdan Yüklemeler' e tıklayın.QuickTime Installer simgesine çift tıklayın. Karşınıza gelen pencereden Çalıştır'a tıklayın.

| Düzenle ▼       Kitapliğa ekle ▼       >>         ★       Sık Kullanılanlar       Ad       ✓         ✓       Sık Kullanılanlar       Ad       ✓         ✓       Karşıdan Yüklemeler       Ad       ✓         ✓       Masaüstü       ✓       QuickTimeInstaller         ✓       Son Yerler       ✓       Vermet ben gelen dosyalar işrize yarayabilir, ancak bu dosya         ✓       Dropbox       Internet ben gelen dosyalar işrize yarayabilir, ancak bu dosya                                                                                                    |                                                                               |                           |                                                                                                    |
|----------------------------------------------------------------------------------------------------|-------------------------------------------------------------------------------|---------------------------|----------------------------------------------------------------------------------------------------|
| Ad Ad Yayumo: Apple Inc.<br>Wayumo: Apple Inc.<br>Wayumo: Apple Inc.<br>Wayumo: Apple Inc.<br>Wayumo: Culsers/hatasoy/Downloads/QuickTimeInstaller.exe<br>Wayumo: Apple Inc.<br>Tür: Uygulama<br>Kaynak: C/Users/hatasoy/Downloads/QuickTimeInstaller.<br>Wayumo: Apple Inc.<br>Tür: Uygulama<br>Kaynak: C/Users/hatasoy/Downloads/QuickTimeInstaller.<br>Wayumo: Apple Inc.<br>Kaynak: C/Users/hatasoy/Downloads/QuickTimeInstaller.<br>Wayumo: Apple Inc.<br>Tür: Uygulama<br>Kaynak: C/Users/hatasoy/Downloads/QuickTimeInstaller.<br>Wayumo: Apple Inc.<br>Tür: Uy | Düzenle 🔻 🛛 Kitaplığa ekle 🔻                                                  | »                         | Bu dosyayı çalıştırmak istiyor musunuz?                                                                                                    |
|                                                                                                    | Sık Kullanılanlar<br>Karşıdan Yüklemeler<br>Masaüstü<br>Son Yerler<br>Dropbox | Ad<br>SquickTimeInstaller | Ad:      sers\hatasoy\Downloads\QuickTimeInstaller.ex         Yaymo:       Apple Inc.         Tür:       Uygulama         Kaynak:       C\Users\hatasoy\DownloartrQuickTimeInstaller.         Qalgar       iptal         W       Bu dosyayı açmadan önce her zaman sor         Internet'ten gelen dosyalar işinize yarayabilir, ancak bu dosya         Ürünün bilgisayanıza zarar veme olaslığı vardır. Yalnızca güvendiğiniz yaymoılardan gelen yazılımları çalıştırın. <u>Risk nedir?</u> |

# Sırasıyla Next butonuna tıklayın. Yes butonuna tıklayın. Typical butonuna tıklayın.

| Welcome to the QuickTime 7 Installer                                                                                                    | License Agreement Please read the following license agreement carefully.                                                                                                    | JickTime 7 Setup<br>Choose the setup type that best suits your needs                                                                                                    |
|----------------------------------------------------------------------------------------------------|----------------------------------------------------------------------------------------------------|----------------------------------------------------------------------------------------------------|
| QuickTime 7 is Apple's award-winning software for playing<br>digital media on your PC. With QuickTime you can enjoy<br>an assortment of media including video, music, sound,<br>and content delivered over the Internet.<br>You will be guided through the steps necessary to install<br>QuickTime Player, the QuickTime web browser plug-in,<br>and essential QuickTime system software to support<br>other media applications. To get started, click Next. | Please scroll down to see the rest of the agreement. English APPLE INC. SOFTWARE LICENSE AGREEMENT FOR QUICKTIME IMPORTANT NOTICE TO QUICKTIME PRO USERS: INSTALLATION OF QUICKTIME PRO USERS: INSTALLATION OF QUICKTIME .IF YOU PROCEED WITH THIS INSTALLATION, YOU MUST PURCHASE A NEW QUICKTIME 7 PRO KEY TO REGAIN QUICKTIME PRO FUNCTIONALITY. AFTER INSTALLATION, VISIT www.apple.com/quicktime TO | Image: Typical         Installs the standard QuickTime features and removes the following old components: QuickTime for Java, and QuickTime PictureViewer. This is recommended for most users.         Image: Custom         Imstalls only the QuickTime features that you select. This is available for advanced users. |
| QuickTime 7 7.75.80.95                                                                                                    | Do you accept all the terms of the preceding License Agreement? If you select No, the<br>installer will close. To install QuickTime 7, you must accept this agreement.                                                                                                    |                                                                                                    |
| < Back Next > Cancel                                                                                                    | < Back Yes No                                                                                                    | < Back Next > Cancel                                                                                                    |

#### Finish butonuna tıklayın. No Thanks butonuna tıklayın. Kurulumu tamamlayın.

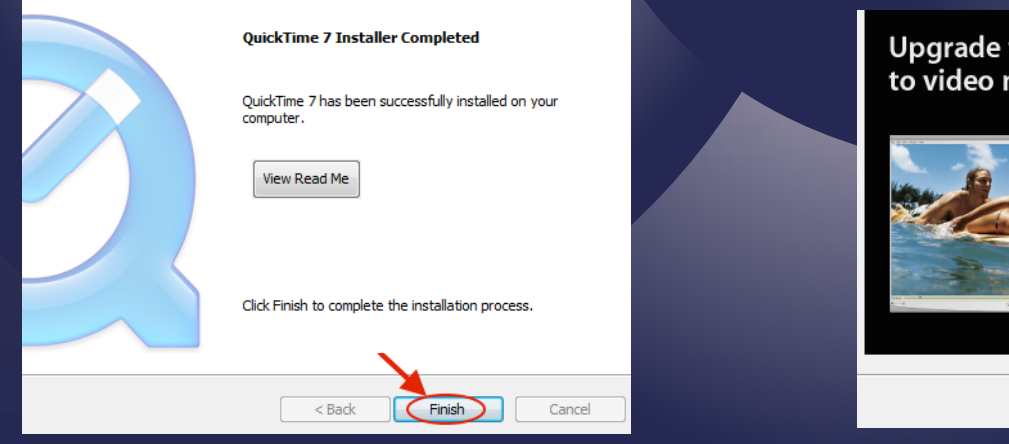

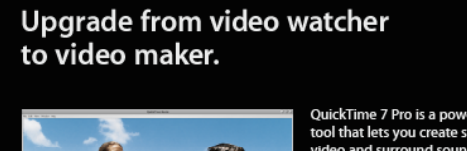

QuickTime 7 Pro is a powerful, versatile tool that lets you create stunning H.264 video and surround sound audio on your Windows PC. Edit movies with simple cut, copy, and paste commands, watch HD movies in full screen, and much more. Enhance your multimedia capabilities now with QuickTime 7 Pro.

Learn More Go Pro Now

Click below to go Pro today.

No Thanks

#### Android Cihazlara DynEd Uygulamasının Kurulumu Android cihazınızda bulunan Google Play Store'a girerek DynEd uygulamasını cihazınıza yükleyin

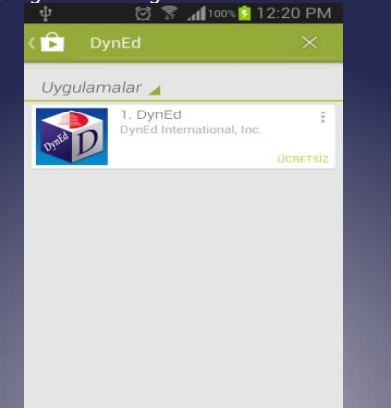

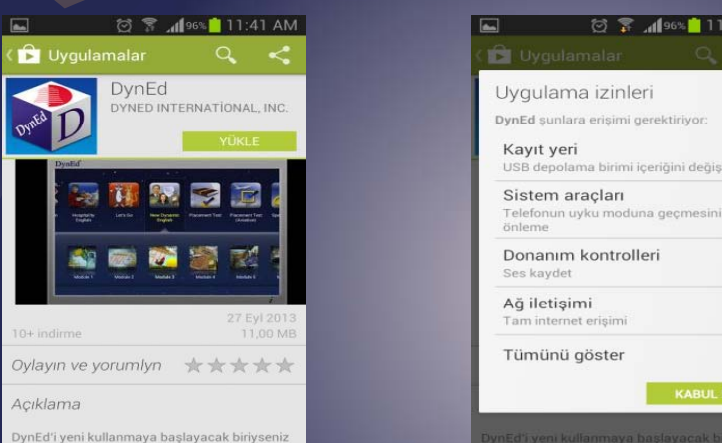

🗑 穿 📶 96% 🛑 11:41 AN

Yüklemeden sonra "Aç" butonuna, arkasından ekranın sağ üst köşesindeki Çark (Dişli) ikonuna ve karşınıza gelen ekranda oklara basarak "Kayıt Yöneticisi Bilgisayarı"nı "Turkey (Sadece Resmi Okullar)", "Türkçe Destek" bölümünü ise "İngilizce/Türkçe" olarak ayarlayın. "Bitti" butonuna bastığınızda karşınıza gelecek olan giriş penceresinde e-posta adresi formatındaki "DynEd Öğrenci Oturum Açma Kimliği"nizi ve "Şifre"nizi yazın.

|                                                   | i 📥 🌣                                        | Ayarlar                                             | i 🌣                                           |
|---------------------------------------------------|----------------------------------------------|-----------------------------------------------------|-----------------------------------------------|
| Dyned international, inc<br>aç<br>Yüklemeyi kaldr | Bu yazılım SANKO Tekstil armağanıdır         | Kayıt Yöneticisi Bilgisayan<br>Turkey (Sadece R., 👻 | Bu yazılım SANKO Tekstil armağanıdır          |
|                                                   | -<br>ġirenci Oturum Açma Kimliği             |                                                     | þýrenci Oturum Açma Kimliği                   |
|                                                   | Şifre                                        | Türkçe Destek                                       | Giris Yao                                     |
| 27 Eyi 2013<br>10+ indimte 11.00 MB               | Giriş Yap<br>Tarkey (1) bösce Reseri (Keste) | Bitti                                               | Turkey (Bådees Réémi Okullun Teglizes) Turkes |

Karşınıza çıkan ekranda DynEd yazılımlarını yüklemek için yazılımının sağ üst köşesindeki **Yeşil Ok** simgesine parmağınızı basılı tutun. **Yazılımı kurmak için cihazınızda gerekli boş alan bulunmalıdır.** Aşağıda **"First English"** yazılımını cihaza yüklemek için 333,79 MB boş alan gerektiği, örnekde yer alan cihazda ise 3,97 GB boş alan olduğu görüntülenmiştir.

Yükle butonuna basarak yüklemeyi başlatın. Yükleme tamamlandığında yazılımın sağ üst köşesindeki Yeşil Ok ikonu kaybolur. Placement Test ve gerekli diğer DynEd yazılımlarını da aynı şekilde yükleyebilirsiniz.

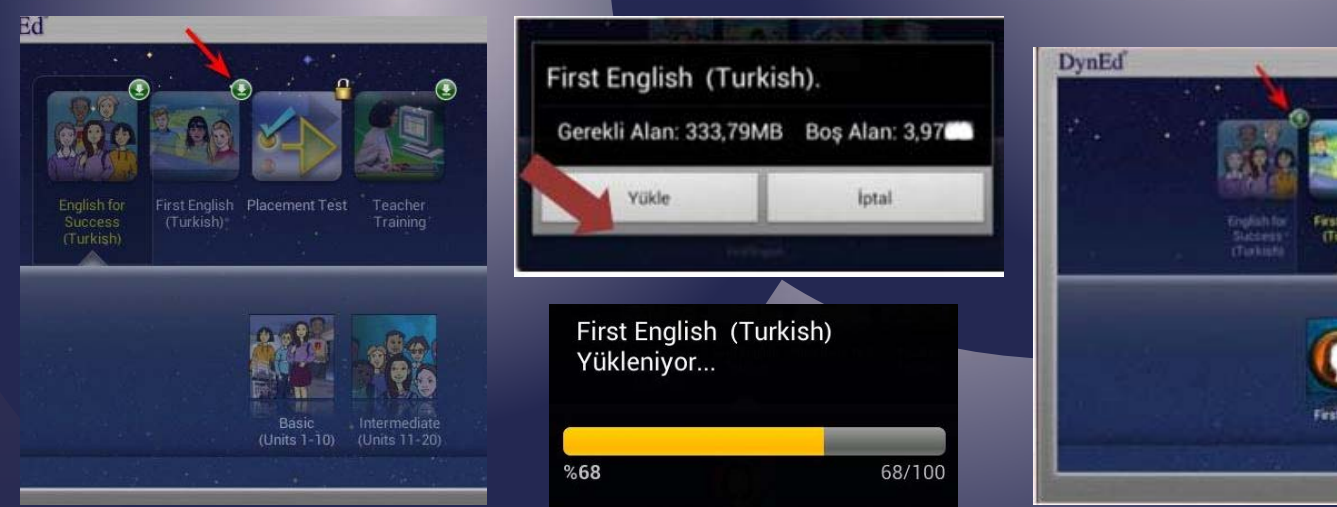

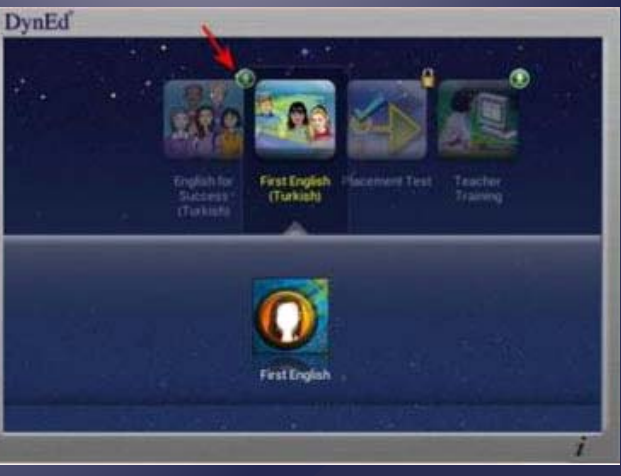

# **DynEd Records Manager ve DynEd Courseware Giriş**

& Records Manager : Yönetici Girişi

& DynEd Courseware:Öğrenci Girişi

### İl Koordinatörü olarak giriş için :

**Records Manager (DynEd' in İnternet Kayıt Yöneticisi ≈ Yönetici Girişi)** 

Oturum Açma Kimliği : **0xx (0+İl Kodu)** à Örneğin; Ankara ili için **006** Şifre : MEBBİS üzerinden almış olduğunuz **İl şifresi** Kayıt Yöneticisi Bilgisayarı : **Turkey (Sadece Resmi Okullar)** 

#### **DynEd** Courseware (DynEd **Eğitim Yazılım**ları ≈ Öğrenci Girişi)

Oturum Açma Kimliği : ('c' + İlKodu) à Örneğin Ankara ili için **c006@meb.edu.tr** Şifre : MEBBİS üzerinden almış olduğunuz **İl şifresi** Kayıt Yöneticisi Bilgisayarı : **Turkey (Sadece Resmi Okullar)** Not : "c" city' in "c" si dir.

# İlçe Koordinatörü olarak giriş için :

**Records** Manager (DynEd'in İnternet Kayıt Yöneticisi ≈ Yönetici Girişi)

Oturum Açma Kimliği : 0xx (İl Kodu)–xxx (İlçe Kodu) à Ankara ili Ayaş ilçesi için 006-002 Şifre : MEBBİS üzerinden almış olduğunuz gönderilen İlçe şifresi Kayıt Yöneticisi Bilgisayarı : **Turkey (Sadece Resmi Okullar)** 

**DynEd** Courseware (DynEd Eğitim Yazılımları ≈ Öğrenci Girişi)

Oturum Açma Kimliği : ('r' + İlKodu + İlçeKodu) Örneğin Ankara ili Ayaş ilçesi için <u>r006-002@meb.edu.tr</u>

Şifre : MEBBİS üzerinden almış olduğunuz İlçe şifresi Kayıt Yöneticisi Bilgisayarı : Turkey (Sadece Resmi Okullar) Not : "r" region' ın "r" si dir.

### **Okul Sorumlusu olarak giriş için :**

**Records** Manager (DynEd'in İnternet Kayıt Yöneticisi ~ Yönetici Girişi)

Oturum Açma Kimliği : Okul Kurum Kodu Şifre : MEBBİS üzerinden almış olduğunuz Okul şifresi Kayıt Yöneticisi Bilgisayarı : Turkey (Sadece Resmi Okullar)

**DynEd** Courseware (DynEd E<mark>ğitim Yazılımları ≈ Öğrenci Girişi</mark>)

Oturum Açma Kimliği : ('t' + Okul Kurum Kodu + (@<u>meb.edu.tr</u>) Şifre : MEBBİS üzerinden almış olduğunuz **Okul şifresi** Kayıt Yöneticisi Bilgisayarı : **Turkey (Sadece Resmi Okullar)** Not : "t" teacher' ın "t" si dir. **\*\*\***İl koordinatörü ve ilçe koordinatörlerinin sistemde öğrenci olarak kayıtlı olduğu "**managers**" sınıfı bulunduğunuz ilin içinde yer almaktadır.

**\*\*\***İlçelerin altında ise okulları görebilirsiniz.

**\*\*\***Okulların içinde okul yöneticisinin öğrenci olarak kayıtlı olduğu "**teachers**" sınıfı yer almaktadır.

**\*\*\***Öğretmenler ve öğrenciler kendilerini **EBA** sistemi üzerinden sisteme tanımladıkları zaman şubeler olarak sınıflar ve öğrenciler sistemde otomatik olarak tanımlanacak ve sistemde görünmeye başlayacaklardır.